# SUNCITY SYNTHETICS LIMITED

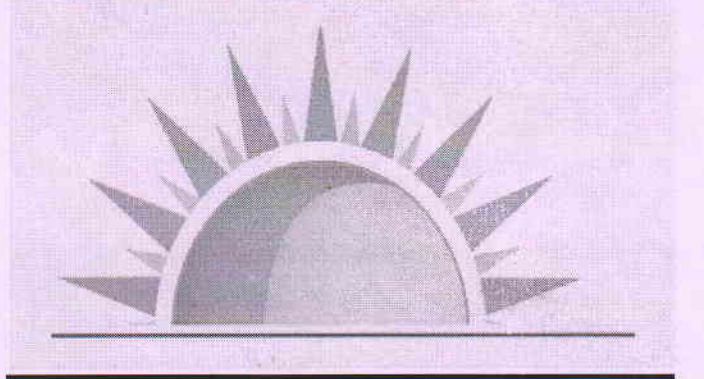

## 33<sup>rd</sup> Annual Report

### For the Year Ended

### 31.03.2021

### CONTENTS

- Board of Directors
- Notice
- Directors Report
- Auditors Report
- Balance Sheet
- Profit & Loss Account
- Schedules
- Cash Flow Statement

#### **REQUEST:**

You may desire to have some clarification or additional information on the accounts for the year ended 31st March, 2021 at the ensuing Annual General Meeting. We shall very much appreciate if you will kindly write to us at least ten days in advance to enable us to keep the information ready for you at the meeting,.

Annual General Meeting Thursday, 30<sup>th</sup> September, 2021 205, Rajhans Complex Ring Road SURAT.

#### **BOARD OF DIRECTORS:**

Shri Suresh Dhanraj Kawar Managing Director

Smt. Poonam Jain Whole Time Director

Shri Deepak Sharma Independent Director

Smt Rachna Jain Independent Director

Bankers: State Bank of India Jodhpur

Auditors: NAMS & CO Chartered Accountants Surat REGISTERED OFFICE: 205, Rajhans Complex Ring Road, Surat

Adm. office 1<sup>st</sup> Floor, C-8 Shastri nagar, Jodhpur (Raj.) India

#### Factories

Unit I: E-7, II phase, Boranada Dist: Jodhpur Unit II: F-5, II phase, Boranada Dist: Jodhpur

Registrar & Transfer agent Universal Capital Securities P Ltd. 21, Shakil Nivas Mahakali Carve Road, Andheri (E) Mumbai

#### NOTICE

Notice is hereby given that the 33<sup>rd</sup> Annual General Meeting of Suncity Synthetics Limited (CIN: L17110GJ1988PLC010397) will be held at Registered office of the company at 205, Rajhans Complex, Nr. Nirmal Childrens Hospital, Ring Road, Surat 395002 on Thursday, 30<sup>th</sup> September, 2021 at 11.00 a.m. to transact the following business:

#### ORDINARY BUSINESS

1. To consider and adopt the audited financial statement of the Company for the financial year ended March 31, 2021 and the reports of the Board of Directors and Auditors thereon and in this regard, pass the following resolution as an **Ordinary Resolution:** 

**RESOLVED THAT** the audited financial statement of the Company for the financial year ended March 31, 2021 and the reports of the Board of Directors and Auditors thereon laid before this meeting, be and are hereby considered and adopted

2. To appoint a Director in place of Smt. Poonam Suresh Kawar (DIN: 01971928), who retires by rotation and being eligible, offers herself for re-appointment and in this regard, pass the following resolution as an **Ordinary Resolution:** 

**RESOLVED THAT** pursuant to the provisions of Section 152 of the Companies Act, 2013, Smt. Poonam Suresh Kawar (DIN: 01971928), who retires by rotation at this meeting and being eligible has offered herself for re-appointment, be and is hereby re-appointed as a director of the Company, liable to retire by rotation.

#### SPECIAL BUSINESS

3. To give Authority to Sell, lease and dispose off the undertakings (specifically mentioned in explanatory statement) of company and in this regard pass the following resolution as an **Special Resolution:** 

Resolved that pursuant to the provisions of Section 180(1) of the Companies Act, 2013 and rules made there under, the consent of the members be and is hereby accorded to the Board of Directors of the Company to exercise the powers under section 180(1)(a) of the Companies Act, 2013.

By Order of the Board For Suncity Synthetics Limited

Place: Surat Date: 30/06/2021

-/Suresh Dhanraj Kawarjain (DIN: 00337493) Chairman and Managing Director

#### Notes:

- 1. The relative Explanatory Statements, pursuant to Section 102 of the Companies Act, 2013, in respect of the business under item no. 3 of the accompanying notice is annexed hereto.
- 2. A MEMBER ENTITLED TO ATTEND AND VOTE AT THE ANNUAL GENERAL MEETING IS ENTITLED TO APPOINT A PROXY TO ATTEND AND VOTE IN THE MEETING INSTEAD OF HIMSELF AND A PROXY NEED NOT BE A MEMBER OF THE COMPANY.

In order that the appointment of a proxy is effective, the instrument appointing a proxy must be received at the registered office of the company not later than forty-eight hours before the commencement of the meeting.

- 3. A person can act as a proxy on behalf of Members not exceeding fifty in number and holding in the aggregate not more than ten percent of the total share capital of the company carrying voting rights. A Member holding more than ten percent of the total share capital of the company carrying voting rights may appoint a single person as a proxy and such person shall not act as proxy for any other Member.
- 4. Corporate Members intending to send their authorized representatives to attend the Annual General Meeting, pursuant to Section 113 of the Companies Act, 2013, are requested to send to the Company, a certified copy of the relevant board resolution together with the representative(s) authorized under the said resolution to attend and vote on their behalf at the meeting.
- 5. In case of joint holders attending the meeting, the joint holder who is higher in the order of names will be entitled to vote at the meeting.
- 6. Relevant documents referred to in the accompanying notice is open for inspection by the members at the Company's registered office on all working days of the Company, during business hours up to the date of the meeting.
- 7. The Register of Members and Share Transfer Books of the company will be closed from 24/09/2021 to 30/09/2021, both days inclusive.
- 8. Members are requested to send all communications relating to shares to the Registrar & Share Transfer Agent of the Company at the following address:

#### **Universal Capital Securities Private Limited**

21 / 25 Shakil Niwas, Opp. Satya Saibaba Temple, Mahakali Carve Road, Andheri (East), Mumbai 400093

If the shares are held in electronic form, then change of address and change in the Bank Accounts, etc. should be furnished to the respective Depository Participants (DPs).  Members who have not registered their e-mail addresses so far, are requested to register their e-mail address for receiving all communication including Annual Report, Notices, Circulars, etc. from the Company electronically.

#### 10. Information relating to e-voting are as under:

a. Pursuant to the provisions of Section 108 of the Companies Act, 2013 read with Rule 20 of the Companies (Management and Administration) Rules, 2014 and Regulation 44 of SEBI (Listing Obligations & Disclosure Requirements) Regulations 2015, the Company is providing facility of remote e-voting to its Members in respect of the business to be transacted at the 33<sup>rd</sup> Annual General Meeting. For this purpose, the Company has entered into an agreement with Central Depository Services (India) Limited (CDSL) for facilitating voting through electronic means, as the authorized e-Voting's agency. The facility of casting votes by a member using remote e-voting facility is optional. In order to facilitate those Members, who do not wish to use the e-voting facility, the company is enclosing a Ballot form, resolution passed by members through e-voting or ballot forms are deemed to have been passed as if they have been passed at Annual General Meeting.

The e-voting facility will be available at the link https://www.evotingindia.com during the following voting period: Commencement of e-voting: From 9.00 a.m. on Monday, 27<sup>th</sup> September, 2021 to 5.00 p.m. on Wednesday, 29<sup>th</sup> September, 2021.

- b. The Notice calling the Annual General Meeting (AGM) has been uploaded on the website of the Company. The Notice can also be accessed from the website of the Stock Exchanges i.e. BSE Limited at www.bseindia.com. The Annual General Meeting (AGM) Notice is also uploaded on the website of CDSL (agency for providing the Remote e-Voting facility for AGM) i.e. www.evotingindia.com.
- c. E-voting shall not be allowed beyond 5.00 p.m. on Wednesday, 29<sup>th</sup> September, 2021. During the e-voting period, shareholders of the Company, holding shares, as on Thursday, 23<sup>rd</sup> September, 2021 may cast their vote electronically.
- d. Members can opt for only one mode of voting i.e. either by Ballot Form or e-voting. In case members cast their votes through both modes, voting done by e-voting shall prevail and vote casted through Ballot Form shall be treated as invalid.
- e. The facility for voting through ballot paper shall also be made available at the AGM and the members attending the Meeting shall be able to exercise their rights to vote at the Meeting through ballot paper in case they have not cast their vote by remote e-voting.
- f. The members who have casted their vote by remote e-voting may also attend the Meeting but shall not be entitled to cast their vote again.

g. The Company has appointed Mr. Kunjal Dalal, Proprietor K. Dalal & Co., Practicing Company Secretaries, as Scrutinizer for conducting the e-voting process for the Annual General Meeting in a fair and transparent manner.

#### SHAREHOLDER INSTRUCTIONS FOR E-VOTING

#### The instructions for shareholders voting electronically are as under:

- (i) The voting period begins from 09.00 a.m. on Monday, 27<sup>th</sup> September, 2021 and ends on 5.00 p.m. on Wednesday, 29<sup>th</sup> September, 2021. During this period shareholders' of the Company, holding shares either in physical form or in dematerialized form, as on the cut-off date (record date) of Thursday, 23<sup>rd</sup> September, 2021 may cast their vote electronically. The e-voting module shall be disabled by CDSL for voting thereafter.
- (ii) Members who have already voted prior to the meeting date would not be entitled to vote at the meeting.
- (iii) In terms of SEBI circular no. SEBI/HO/CFD/CMD/CIR/P/2020/242 dated December 9, 2020 on e-Voting facility provided by Listed Companies, Individual shareholders holding securities in demat mode are allowed to vote through their demat account maintained with Depositories and Depository Participants. Shareholders are advised to update their mobile number and email Id in their demat accounts in order to access e-Voting facility Pursuant to above said SEBI Circular, Login method for e-Voting for Individual shareholders holding securities in Demat mode is given below:

| Type of                                                                                  | Login Method                                                                                                    |
|------------------------------------------------------------------------------------------|----------------------------------------------------------------------------------------------------|
| shareholders                                                                             |                                                                                                    |
| Individual<br>Shareholders<br>holding<br>securities in<br>Demat mode<br>with <b>CDSL</b> | <ol> <li>Users who have opted for CDSL Easi / Easiest facility, can login<br/>through their existing user id and password. Option will be made<br/>available to reach e-Voting page without any further<br/>authentication. The URL for users to login to Easi / Easiest are<br/><u>https://web.cdslindia.com/myeasi/home/login</u> or visit<br/><u>www.cdslindia.com</u> and click on Login icon and select New<br/>System Myeasi.</li> <li>After successful login the Easi / Easiest user will be able to see<br/>the e-Voting option for eligible companies where the evoting is in<br/>progress as per the information provided by company. On</li> </ol> |
|                                                                                          | clicking the evoting option, the user will be able to see e-Voting<br>page of the e-Voting service provider for casting your vote during<br>the remote e-Voting period.                                                                                                    |
|                                                                                          | 3) If the user is not registered for Easi/Easiest, option to register is<br>available at<br><u>https://web.cdslindia.com/myeasi/Registration/EasiRegistration</u>                                                                                                    |
|                                                                                          | 4) Alternatively, the user can directly access e-Voting page by providing Demat Account Number and PAN No. from a e-Voting                                                                                                    |

|                                                                                                    | link available on <u>www.cdslindia.com</u> home page. The system will<br>authenticate the user by sending OTP on registered Mobile &<br>Email as recorded in the Demat Account. After successful<br>authentication, user will be able to see the e-Voting option where<br>the evoting is in progress and also able to directly access the<br>system of all e-Voting Service Providers.                                                                                                    |
|----------------------------------------------------------------------------------------------------|----------------------------------------------------------------------------------------------------|
| Individual<br>Shareholders<br>holding<br>securities in<br>demat mode<br>with <b>NSDL</b>                              | 1) If you are already registered for NSDL IDeAS facility, please visit<br>the e-Services website of NSDL. Open web browser by typing<br>the following URL: <u>https://eservices.nsdl.com</u> either on a<br>Personal Computer or on a mobile. Once the home page of e-<br>Services is launched, click on the "Beneficial Owner" icon under<br>"Login" which is available under 'IDeAS' section. A new screen<br>will open. You will have to enter your User ID and Password.<br>After successful authentication, you will be able to see e-Voting<br>services. Click on "Access to e-Voting" under e-Voting services<br>and you will be able to see e-Voting page. Click on company<br>name or e-Voting service provider name and you will be re-<br>directed to e-Voting service provider website for casting your<br>vote during the remote e-Voting period. |
|                                                                                                    | <ul> <li>2) If the user is not registered for IDeAS e-Services, option to register is available at <u>https://eservices.nsdl.com</u>. Select "Register Online for IDeAS "Portal or click at <u>https://eservices.nsdl.com/SecureWeb/IdeasDirectReg.jsp</u></li> <li>3) Visit the e-Voting website of NSDL. Open web browser by typing the following URL: <u>https://www.evoting.nsdl.com/</u> either on a Personal Computer or on a mobile. Once the home page of e-Voting system is launched, click on the icon "Login" which is available under 'Shareholder/Member' section. A new screen will</li> </ul>                                                                                                    |
|                                                                                                    | open. You will have to enter your User ID (i.e. your sixteen digit<br>demat account number hold with NSDL), Password/OTP and a<br>Verification Code as shown on the screen. After successful<br>authentication, you will be redirected to NSDL Depository site<br>wherein you can see e-Voting page. Click on company name or<br>e-Voting service provider name and you will be redirected to e-<br>Voting service provider website for casting your vote during the<br>remote e-Voting period.                                                                                                    |
| Individual<br>Shareholders<br>(holding<br>securities in<br>demat mode)<br>login through<br>their<br><b>Depository</b> | You can also login using the login credentials of your demat<br>account through your Depository Participant registered with<br>NSDL/CDSL for e-Voting facility. After Successful login, you will<br>be able to see e-Voting option. Once you click on e-Voting<br>option, you will be redirected to NSDL/CDSL Depository site<br>after successful authentication, wherein you can see e-Voting<br>feature. Click on company name or e-Voting service provider<br>name and you will be redirected to e-Voting service provider                                                                                                    |

| Participants  | website for casting your vote during the remote e-Voting period. |
|---------------|------------------------------------------------------------------|
| - and partice |                                                                  |

**Important Note:** Members who are unable to retrieve User ID/ Password are advised to use Forget User ID and Forget Password option available at above mentioned website.

Helpdesk for Individual Shareholders holding securities in demat mode for any technical issues related to login through Depository i.e. CDSL and NSDL

| Login type                                                               | Helpdesk details                                                                                                    |
|--------------------------------------------------------------------------|----------------------------------------------------------------------------------------------------|
| Individual Shareholders holding<br>securities in Demat mode with<br>CDSL | Members facing any technical issue in login can contact CDSL helpdesk by sending a request at <u>helpdesk.evoting@cdslindia.com</u> or contact at 022- 23058738 and 22-23058542-43. |
| Individual Shareholders holding<br>securities in Demat mode with<br>NSDL | Members facing any technical issue in login can contact NSDL helpdesk by sending a request at <u>evoting@nsdl.co.in</u> or call at toll free no.: 1800 1020 990 and 1800 22 44 30.  |

# (iv) Login method for e-Voting for shareholders other than individual shareholders holding in Demat form & physical shareholders.

- 1) The shareholders should log on to the e-voting website www.evotingindia.com.
- 2) Click on "Shareholders" module.
- 3) Now enter your User ID
  - a. For CDSL: 16 digits beneficiary ID,
  - b. For NSDL: 8 Character DP ID followed by 8 Digits Client ID,
  - c. Shareholders holding shares in Physical Form should enter Folio Number registered with the Company.
- 4) Next enter the Image Verification as displayed and Click on Login.
- 5) If you are holding shares in demat form and had logged on to <u>www.evotingindia.com</u> and voted on an earlier e-voting of any company, then your existing password is to be used.
- 6) If you are a first-time user follow the steps given below:

|          | For Shareholders holding shares in Demat Form other than individual<br>and Physical Form |
|----------|------------------------------------------------------------------------------------------|
| PAN      | Enter your 10 digit alpha-numeric *PAN issued by Income Tax Department                   |
|          | (Applicable for both demat shareholders as well as physical shareholders)                |
|          | Shareholders who have not updated their PAN with the                                     |
|          | Company/Depository Participant are requested to use the sequence                         |
|          | number sent by Company/RTA or contact Company/RTA.                                       |
| Dividend | Enter the Dividend Bank Details or Date of Birth (in dd/mm/yyyy format) as               |
| Bank     | recorded in your demat account or in the company records in order to                     |
| Details  | login.                                                                                   |
| OR       | • If both the details are not recorded with the depository or company,                   |
| Date of  | please enter the member id / folio number in the Dividend Bank details                   |
| Birth    | field as mentioned in instruction (v).                                                   |
| (DOB)    |                                                                                          |

- (v) After entering these details appropriately, click on "SUBMIT" tab.
- (vi) Shareholders holding shares in physical form will then directly reach the Company selection screen. However, shareholders holding shares in demat form will now reach 'Password Creation' menu wherein they are required to mandatorily enter their login password in the new password field. Kindly note that this password is to be also used by the demat holders for voting for resolutions of any other company on which they are eligible to vote, provided that company opts for e-voting through CDSL platform. It is strongly recommended not to share your password with any other person and take utmost care to keep your password confidential.
- (vii) For shareholders holding shares in physical form, the details can be used only for evoting on the resolutions contained in this Notice.
- (viii) Click on the EVSN for the relevant Suncity Synthetics Limited on which you choose to vote.
- (ix) On the voting page, you will see "RESOLUTION DESCRIPTION" and against the same the option "YES/NO" for voting. Select the option YES or NO as desired. The option YES implies that you assent to the Resolution and option NO implies that you dissent to the Resolution.
- (x) Click on the "RESOLUTIONS FILE LINK" if you wish to view the entire Resolution details.
- (xi) After selecting the resolution, you have decided to vote on, click on "SUBMIT". A confirmation box will be displayed. If you wish to confirm your vote, click on "OK", else to change your vote, click on "CANCEL" and accordingly modify your vote.
- (xii) Once you "CONFIRM" your vote on the resolution, you will not be allowed to modify your vote.